# **KDDI Smart Mobile Safety Manager** Android Enterprise連携方式の選択と 注意点について

KDDI株式会社

2022年 9月 29日

Tomorrow, Together

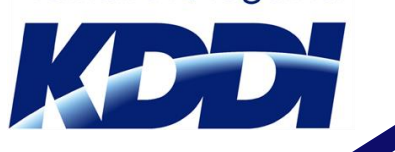

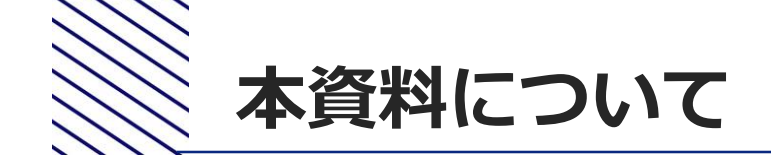

本資料は、KDDI Smart Mobile Safety Managerを利用し、 Android端末の管理に必要なAndroid Enterpriseの連携方式 について、複数ある連携パターンの中で、お客さまの利用状況 から最適なパターンとその連携パターンでの注意事項を 記載します。

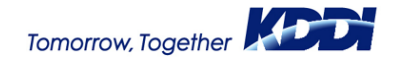

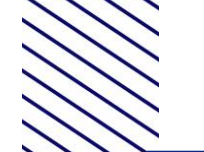

連携方式選択フローチャート

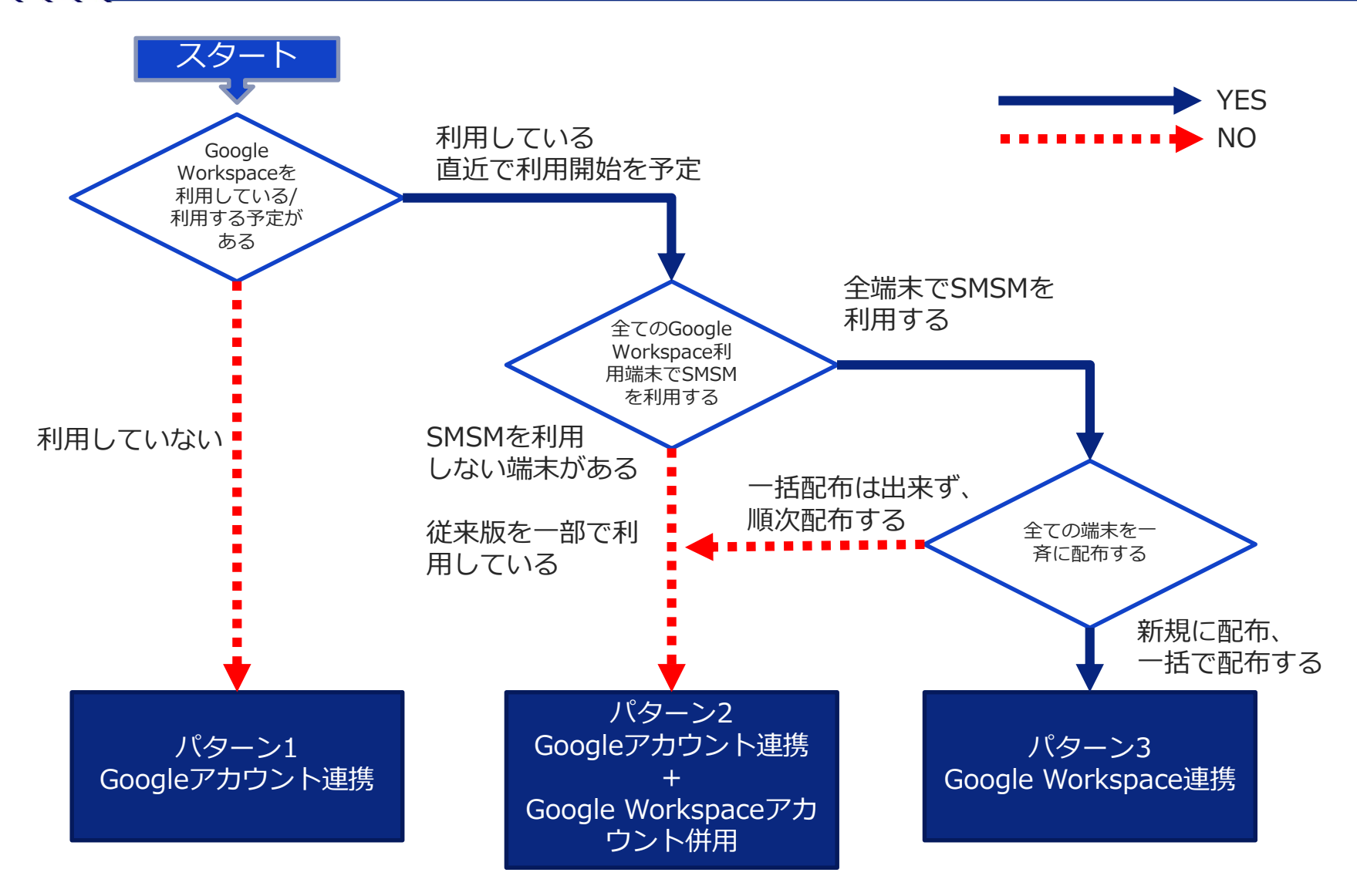

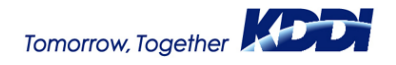

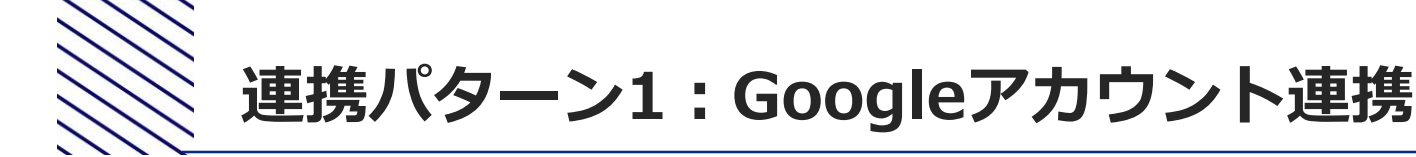

Android Enterprise連携設定は、<br/>
管理者用のGoogleアカウント<br/>
を用意して<br/>
Googleアカウント連携を実施してください。

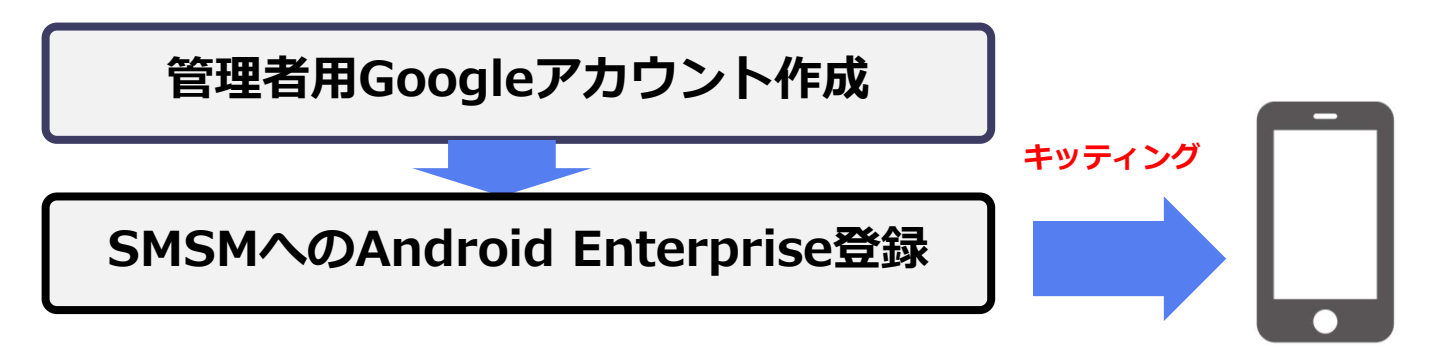

Android Enterprise事前設定マニュアル:

https://www.optim.co.jp/promotion/smsm/pdf/AndroidEnterprise\_Preconfiguration.pdf

 Managed Google Playの設定は、各端末にSMSMが配布するManaged Google Playアカウント(管理アカウント)に適用されます。

#### (注意事項)

- SMSMの設定にて「アカウント制限」を「制限しない」とした場合、端末へ私的な Googleアカウント追加が可能となり、業務に不要なGoogle Play上のアプリをインス トールすることが可能となります。

#### 【推奨設定】

-SMSMの設定にて、「アカウント制限」を「制限する」に設定した運用を推奨します。

# 連携パターン2 : Googleアカウント連携 + Google Workspaceアカウン ト併用

Android Enterprise連携設定は、<br/>
管理者用のGoogleアカウント<br/>
を用意してGoogleアカ<br/>
ウント連携を実施してください。

その後、ご利用中のGoogle Workspaceアカウントを端末に追加してください。

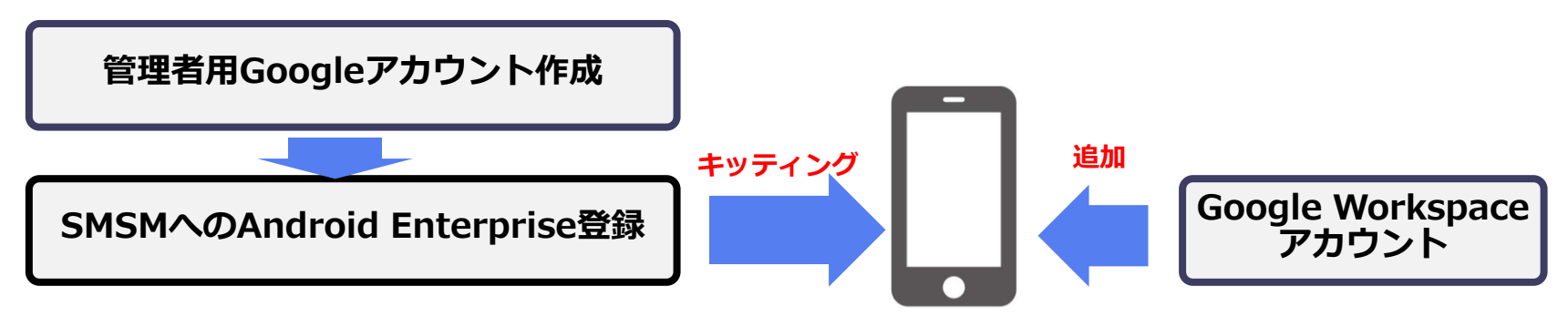

(注意事項)

1) Google Workspace管理コンソールでの「端末管理機能」の使用禁止

Google Workspaceの端末管理機能を有効化すると、端末からGoogle Workspaceが使用できなくなったり、場合によっては端末の初期化が必要となるケースがあります。

#### 2) Google Workspaceアカウントの端末への追加が必要

Google Workspaceの利用を可能とするために、端末に手動でGoogle Workspaceアカウントの追加 設定が必要です。この設定には、SMSMにて「アカウント制限」を「制限しない」と設定するため、 端末へ私的なGoogleアカウントの追加が可能となり、業務に不要なGoogle Play上のアプリをイン ストールすることが可能になります。

- 3)追加したGoogle WorkspaceアカウントにてGoogle Play利用可能
  - こて追加したGoogle Workspaceアカウントは、SMSMが制限するManaged Google Play以外 に切り替えて利用できるため、業務に不要なGoogle Play上のアプリをインストールすることが 可能になります。

### 連携パターン2 : Googleアカウント連携 + Google Workspaceアカウン ト併用

【推奨設定】

### 以下の(1)から(3)について、対応した上でご利用いただくことを推奨します。

#### (1) Google Workspace管理コンソールでの「端末管理機能」の無効化

SMSMからデバイス管理を可能とするために、 Google Workspaceコンソールにて「サードパーティ のAndroidモバイル管理を有効にする」を「無効」に設定することを推奨します。 (参考)設定方法は下記マニュアルのP50ページをご確認ください。

Androidキッティングマニュアル: https://www.optim.co.jp/promotion/smsm/pdf/Android\_Kitting.pdf

#### (2) Google Workspace管理コンソールでの「ユーザ切り替え」の無効化

Google WorkspaceアカウントによるGoogle Play利用を制限するため、 Google Workspace管理コンソールに て以下の設定を行うことを推奨します。 ①管理コンソールの左カラムよりデバイス → モバイルとエンドポイント → 設定 → 一般設定

を選択し、遷移先の画面で[全般]を選択。モバイル管理の設定項目が表示されるので、

そちらから「モバイル管理をオフにする(管理しない)」を選択し保存。

②管理コンソールの左カラムよりアプリ →その他Googleサービス →対象の組織を選択

する→ GooglePlayを選択し、「オフ(すべてのユーザー)」に設定する。

#### (3) SMSMでのアカウント制限の有効化

Google Workspaceアカウントを端末へ追加した後、私的利用のGoogleアカウント追加を制限するため、SMSMの設定にて「アカウント制限」を「制限する」へ設定します。 なお、端末設定を利用者へ任せた場合、私的利用のGoogleアカウントを設定される可能性があるため、対象端末 はまとめて一か所で設定することを推奨します。

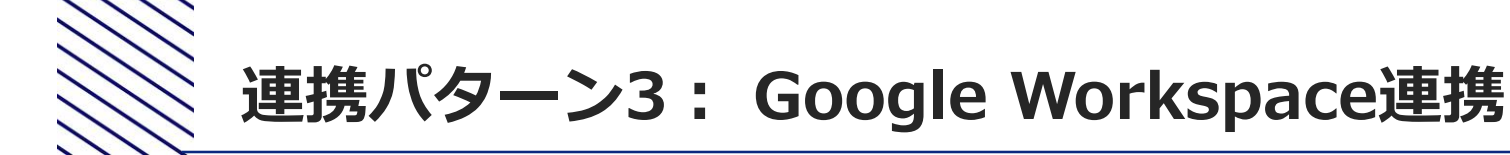

Android Enterprise連携設定は、お持ちのGoogle Workspaceアカウントを 用意してGoogleアカウント連携を実施してください

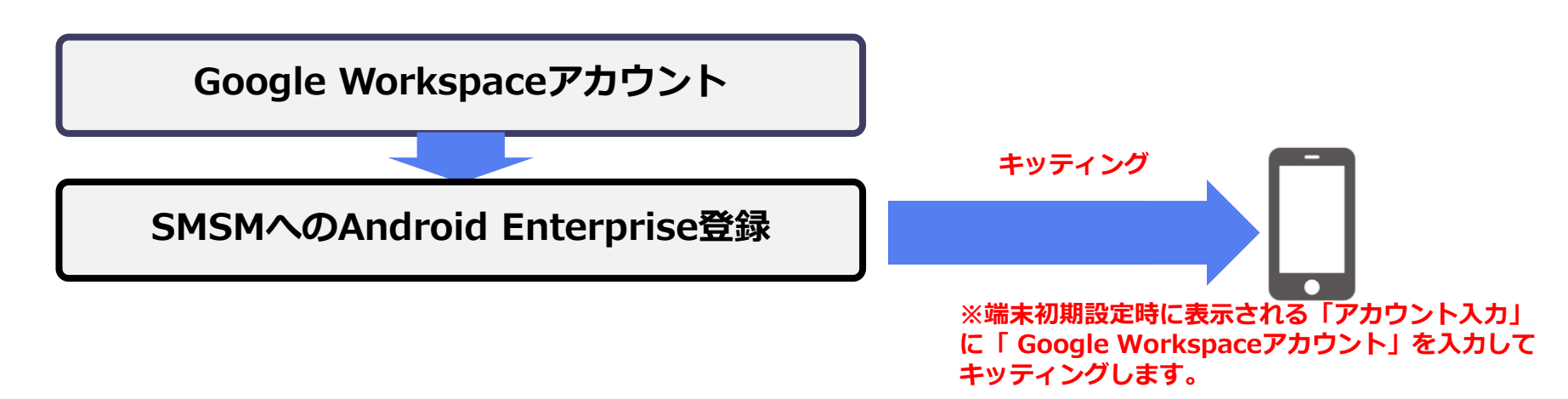

Androidキッティングマニュアル 3.2 Google Workspaceアカウントを登録する場合: https://www.optim.co.jp/promotion/smsm/pdf/Android\_Kitting.pdf

#### (注意事項)

#### 1) すべての利用端末は1つのSMSMにて管理

同じドメインのGoogle Workspaceを利用する端末は、すべて1つのSMSM契約にて管理します。 SMSMに加入しない端末は、SMSM管理外となりGoogle Workspaceが利用できません。 利用端末をSMSMから他のEMMへ変更する場合は、Google Workspace – EMM間連携設定の解 除と、既存端末を初期化し、他のEMMへの再キッティングが必要となります。

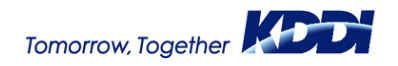

# 連携パターン3: Google Workspace連携

## 2) すべての利用端末はGoogle Workspace e利用が必要

Google Workspace連携の場合、すべての利用端末にてGoogle Workspaceアカウントを 設定する必要があります。SMSMにて「従来版エージェント」と「ストア版エージェン ト」をご利用の場合、「従来版エージェント」を利用する<mark>端末はSMSM管理外</mark>となります。

【推奨設定】

#### (1) Google WorkspaceとSMSM「ストア版エージェント」の利用

すべての利用端末の初期設定時に、 Google Workspaceアカウントを設定し、 SMSM「ストア版エージェント」のインストールします。

#### (2) SMSMでのアカウント制限の有効化

私的利用のGoogleアカウント追加を制限するため、SMSMの設定にて「アカウント制限」 を「制限する」へ設定します。

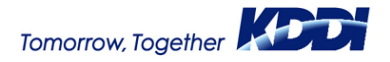

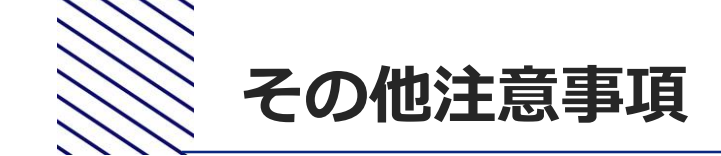

SMSMにて利用端末を管理する場合、Android Enterprise連携パターンに関わらず、以下の注意が必要です。

#### (1) SMSMのSecure Shieldによるアカウント削除抑止

Secure Shieldを利用しない場合、SMSMの連携している管理アカウントを削除できます。

- 管理アカウントを削除すると、以降端末でManaged Google Play機能がご利用いただけません
- – 端末にインストールされているエージェントバージョンによって対処方法が異なります。

   ■エージェントバージョンが 9.11.107.0 未満の場合
   端末を初期化後、再度キッティングしてください。
  - ■エージェントバージョンが 9.11.107.0 以上の場合

同期を実施することで復旧されます。

SecureShield設定にてアカウント削除の制御が可能です。

※対応機種がございますのでご確認ください。

https://www.optim.co.jp/promotion/smsm/pdf/SettingSafetyManager.pdf

#### (2)端末へのアカウント追加にはSMSM設定変更が必要

SMSMの設定にて「アカウント制限」を「制限する」へ設定している場合、 端末へExchangeやメールなど別のアカウントを追加できません。 端末へ別アカウントを追加する場合は、一時的にSMSMの設定にて「アカウント制限」 を「制限しない」へ変更する必要があります。

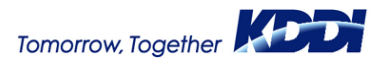

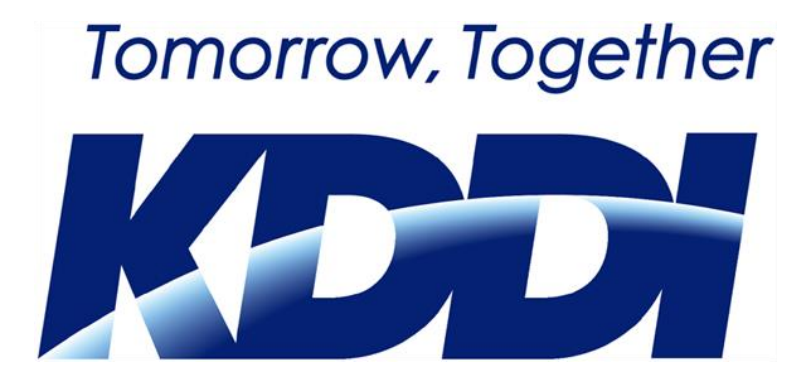